# **BumpRecorder Web** 距離標グラフ・平坦性一覧帳票 作成方法

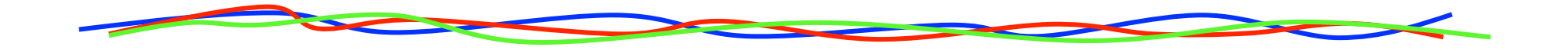

### **2016.9.6** バンプレコーダー株式会社 http://www.bumprecorder.com/

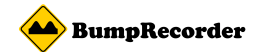

### 距離標グラフ表示方法

#### (1) 起点、(2) 終点を選び、(3) **IRI**または平たん性を選び、 (4) 解析種類から<mark>距離標グラフ</mark>を選び、(4) 解析ボタンを押す

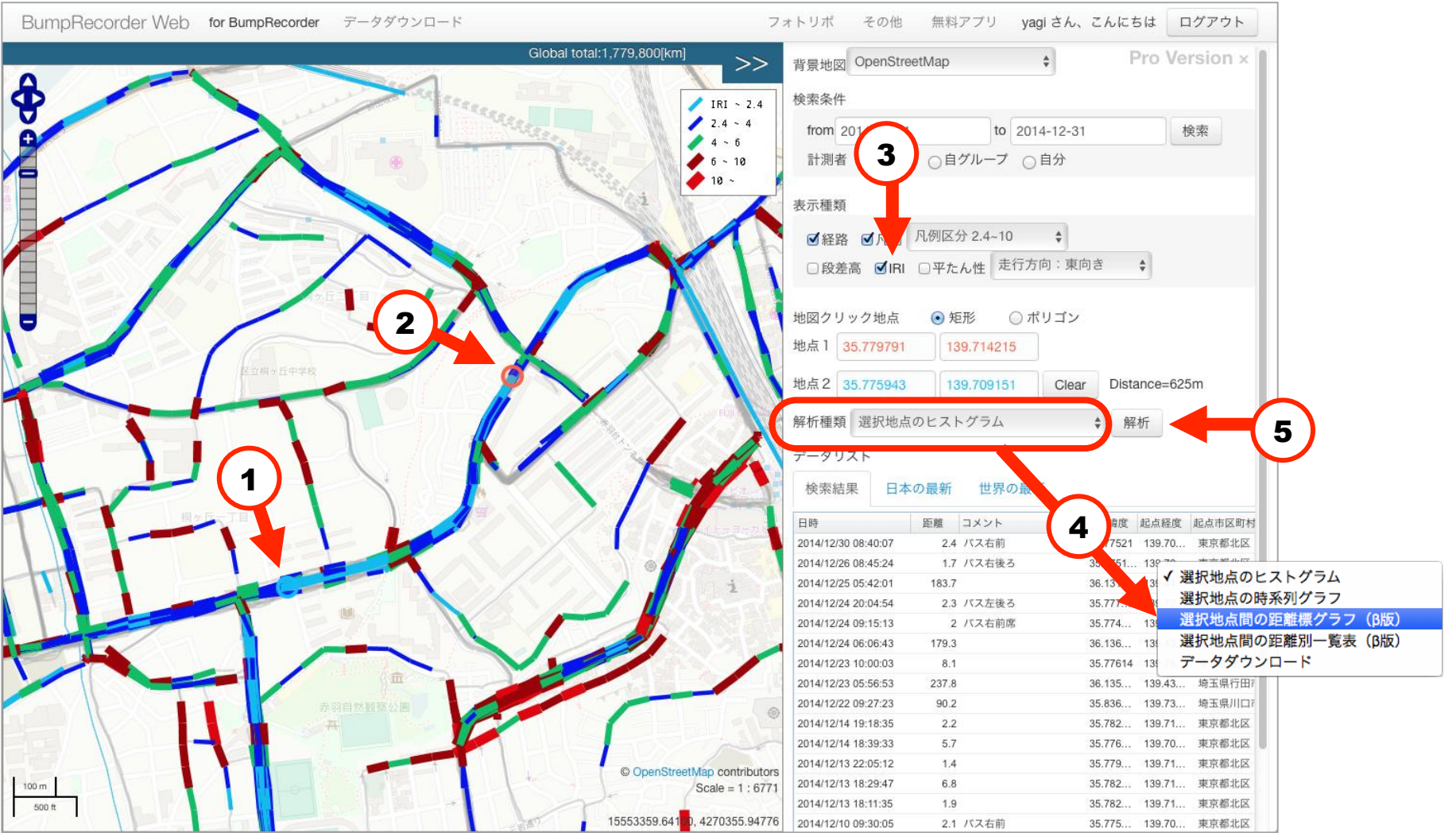

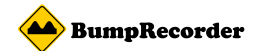

### 距離標グラフ表示方法

#### (6) しばらくするとグラフが表示され、 (7) 拡大ボタンを押すと大きく表示される

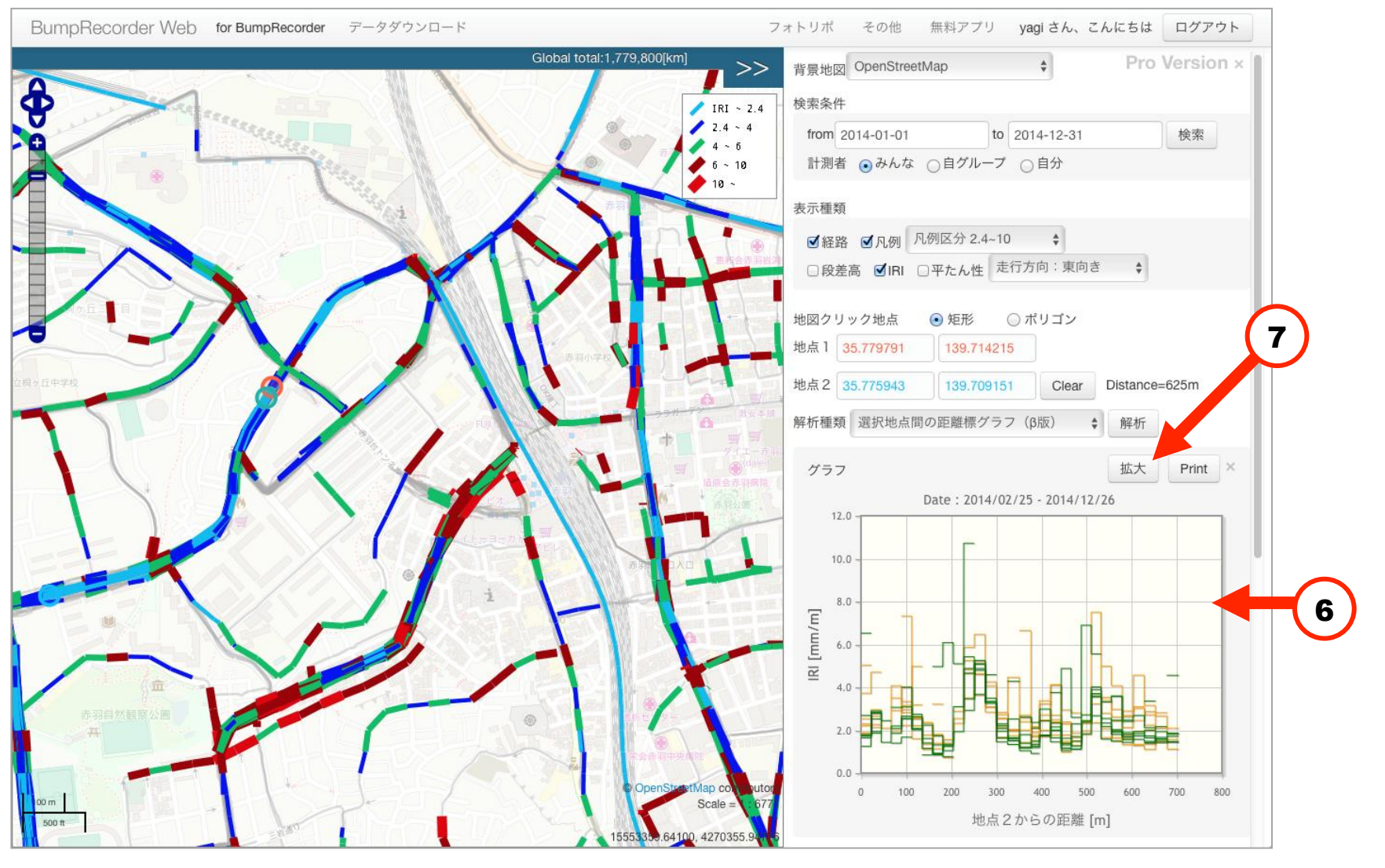

3

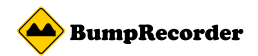

## 距離別平坦性(IRI・σ)一覧帳票表示

# (1)起点、(2)終点を選び、(3) IRIまたは平たん性を選び、(4)解析種類から距離別一覧表を選び、(4)解析ボタンを押す

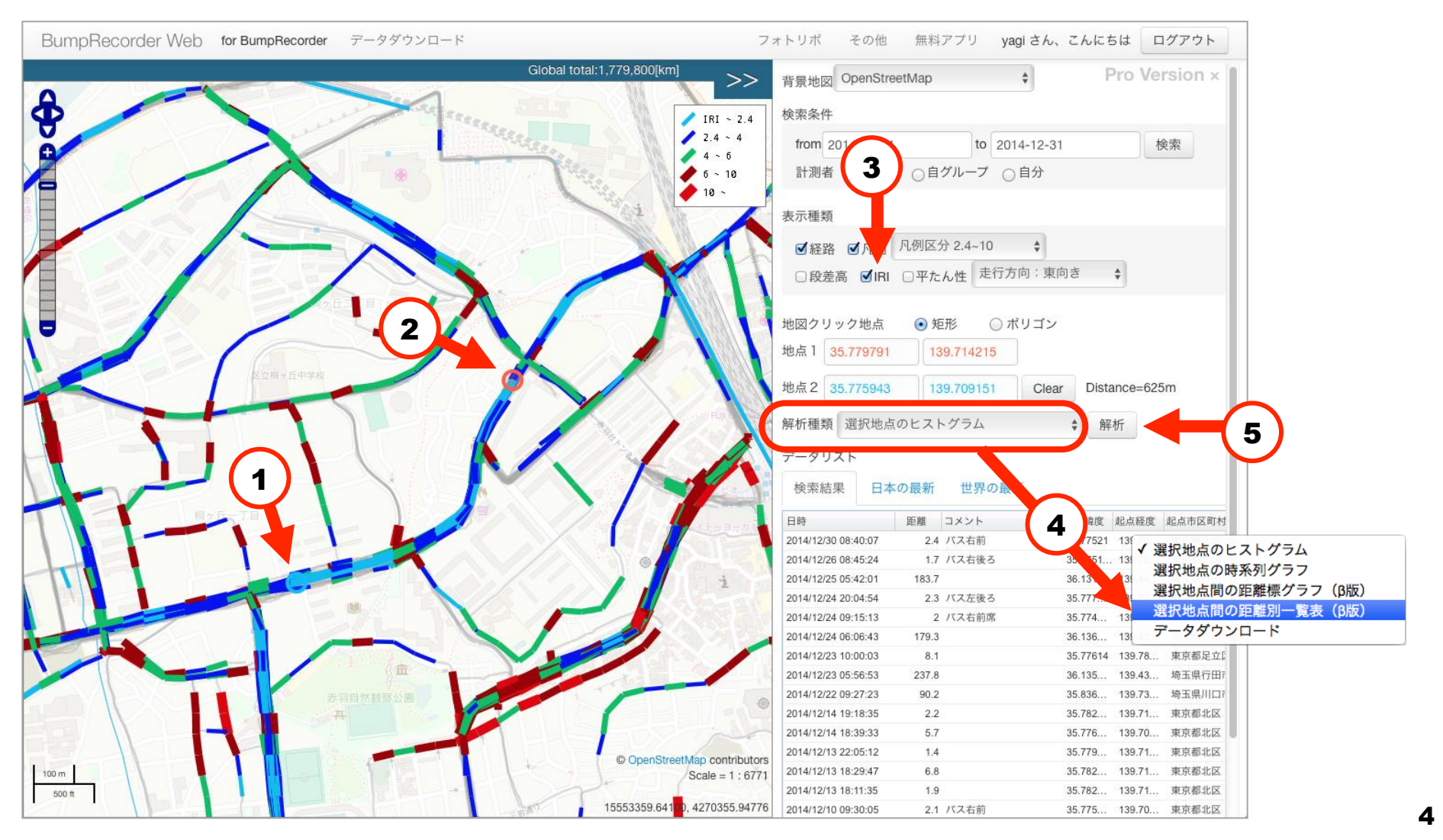

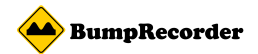

5

距離別平坦性(IRI・σ)一覧帳票表示

#### (6)しばらくすると一覧表が表示される ゼロを水色、表示内の平均値を黄色、平均の2倍の値を赤で表示

| 距離<br>[m] | 緯度        | 経度         | 平均<br>[mm/m] | 2014<br>12/26 | 2014<br>12/25 | 2014<br>12/14 | 2014<br>12/09 | 2014<br>11/23 | 2014<br>11/23 | 2014<br>08/29 | 2014<br>08/25 | 2014<br>06/05 | 2014<br>06/01 | 2014<br>05/20 | 2014<br>05/17 | 2014<br>05/17 | 2014<br>05/17 | 2014<br>02/25 |
|-----------|-----------|------------|--------------|---------------|---------------|---------------|---------------|---------------|---------------|---------------|---------------|---------------|---------------|---------------|---------------|---------------|---------------|---------------|
| 0         | 35.775956 | 139.708986 | 2.6          |               | 2.7           | 1.3           | 6.5           | 1.8           | 1.8           | 1.8           | 1.6           | 5.0           | 3.7           | 2.2           | 2.3           | 1.9           | 1.9           | 2.5           |
| 22        | 35.77598  | 139.709231 | 2.7          | 2.8           | 1.9           | 2.0           |               | 2.9           | 2.5           | 2.8           | 2.8           |               | 4.7           |               | 2.3           | 2.7           | 2.1           | 3.0           |
| 45        | 35.77602  | 139.709475 | 2.0          | 2.5           |               |               |               | 1.4           |               |               |               |               |               |               |               |               |               | 2.1           |
| 67        | 35.776062 | 139.709719 | 2.6          |               |               | 1.4           |               | 2.2           | 1.9           | 2.1           | 3.1           |               |               | 2.0           | 3.5           | 2.9           |               | 4.1           |
| 90        | 35.77611  | 139.709962 | 3.3          |               | 4.0           | 1.7           |               | 2.5           | 2.7           | 2.5           | 3.1           | 7.3           | 3.0           | 3.2           | 3.3           | 4.0           | 2.2           | 2.8           |
| 113       | 35.776173 | 139.710206 | 2.6          |               | 2.0           |               |               | 2.1           | 2.1           | 2.6           | 2.8           | 3.2           | 5.0           | 2.6           | 1.6           | 2.2           | 2.7           | 2.5           |
| 136       | 35.776239 | 139.710452 | 1.6          |               | 1.6           | 0.9           |               | 2.2           |               | 1.4           | 1.2           |               |               | 2.3           | 1.4           | 1.8           | 1.1           | 2.4           |
| 159       | 35.776301 | 139.710696 | 1.7          |               | 0.9           | 0.9           | 5.0           | 1.7           | 1.3           | 0.9           | 0.9           | 3.2           |               | 1.1           | 1.8           | 1.4           |               | 1.8           |
| 182       | 35.77636  | 139.710938 | 1.7          |               | 1.3           | 0.8           | 6.1           | 1.3           | 1.0           | 1.4           |               |               |               | 1.6           |               |               | 0.7           | 1.4           |
| 205       | 35.776429 | 139.711183 | 3.0          |               | 3.1           |               | 5.1           |               | 1.9           |               |               |               |               | 2.3           | 2.9           |               |               | 2.5           |
| 228       | 35.776494 | 139.711426 | 5.1          |               | 5.4           | 3.5           | 10.7          | 2.9           | 4.9           | 4.7           |               |               |               | 4.7           | 5.9           | 4.8           | 5.3           | 3.5           |
| 251       | 35.776569 | 139.71167  | 4.9          |               | 4.9           | 5.3           |               | 5.1           | 5.1           | 4.8           | 3.7           |               |               | 5.2           | 6.5           | 3.6           | 4.6           | 4.6           |
| 275       | 35.77666  | 139.711916 | 3.5          |               | 3.3           | 3.5           | 4.6           | 3.3           |               | 3.3           |               |               |               | 3.1           | 4.1           | 3.1           | 2.8           | 4.3           |
| 300       | 35.776761 | 139.712158 | 2.1          |               | 1.6           | 1.5           |               | 2.1           | 2.3           | 2.2           | 2.0           | 2.5           | 2.7           | 1.6           | 2.2           | 2.6           | 1.7           | 2.8           |
| 325       | 35.776875 | 139.712405 | 2.2          |               | 1.5           | 1.3           | 4.3           | 1.6           | 1.5           | 2.5           | 1.6           | 4.5           |               |               | 2.0           | 2.0           | 1.8           | 2.0           |
| 351       | 35.777    | 139.712648 | 2.2          | 2.6           |               | 1.0           |               | 1.2           | 1.2           | 1.4           | 1.8           | 2.6           | 2.4           | 6.7           | 2.7           | 1.4           | 1.2           | 2.0           |
| 377       | 35.777127 | 139.712891 | 1.7          | 2.4           |               | 0.9           | 2.1           | 1.5           | 1.2           | 1.3           | 1.4           | 2.1           | 1.5           | 1.9           | 1.8           | 2.2           | 1.4           | 1.7           |
| 395       | 35.777221 | 139.713061 | 2.4          |               | 2.4           |               | 3.0           | 1.8           | 1.7           | 1.8           |               | 3.2           | 3.4           | 1.7           | 2.5           | 2.0           |               | 2.7           |
| 420       | 35.77742  | 139.713183 | 2.5          | 3.8           |               | 2.0           | 2.0           | 2.3           | 2.2           | 1.5           | 1.6           | 4.1           | 2.4           | 4.1           | 2.5           | 1.8           | 2.4           | 2.7           |
| 444       | 35.777617 | 139.713281 | 1.9          |               | 1.6           | 1.1           | 4.9           | 1.2           | 1.3           | 1.4           | 1.2           | 3.0           | 1.0           | 2.4           | 1.8           | 1.5           | 1.4           | 2.3           |
| 466       | 35.777814 | 139.713327 | 1.7          |               | 1.7           | 1.1           | 2.6           | 1.1           | 1.5           | 1.3           | 2.3           | 2.8           |               | 1.9           |               | 1.5           | 1.7           | 1.3           |
| 488       | 35.778014 | 139.713357 | 2.7          |               |               | 1.8           | 6.9           | 2.4           | 2.5           | 2.7           |               |               |               | 1.8           | 2.5           | 2.3           | 2.0           | 2.4           |
| 510       | 35.778211 | 139.713369 | 4.0          |               | 3.6           | 2.7           | 5.6           | 4.0           | 3.9           | 3.7           | 3.6           |               |               | 3.2           | 7.5           | 2.3           |               | 3.7           |
| 532       | 35.77841  | 139.713392 | 2.8          | 3.3           |               | 1.6           |               | 2.3           | 2.2           |               | 2.5           | 5.0           | 3.5           |               | 3.4           | 1.7           | 2.1           | 2.8           |
| 555       | 35.778607 | 139.71346  | 2.4          | 3.6           | 2.0           | 1.5           | 3.6           | 1.8           | 1.9           | 2.5           | 2.0           | 4.1           | 3.0           | 2.4           | 1.5           | 2.0           | 1.6           | 2.6           |
| 579       | 35.778806 | 139.713572 | 2.0          | 2.4           | 1.8           | 1.4           | 2.5           | 1.7           | 1.9           | 1.6           | 1.7           | 2.7           | 2.1           | 2.9           | 1.8           | 1.6           | 1.3           | 2.6           |
| 603       | 35.779004 | 139.713697 | 2.3          | 2.7           |               | 2.0           |               | 1.6           | 1.8           |               | 1.7           | 3.0           | 2.5           | 4.6           | 1.9           | 1.4           | 1.3           | 3.1           |
| 628       | 35.779202 | 139.713818 | 2.0          | 2.1           | 1.4           | 1.7           | 3.4           | 1.5           | 1.6           | 1.4           | 2.0           | 2.2           | 2.9           | 3.2           | 2.0           | 1.4           | 1.1           | 2.7           |
| 652       | 35.779399 | 139.713937 | 1.9          |               | 1.7           | 1.5           |               | 1.9           | 1.6           | 1.5           | 2.2           |               | 2.8           | 2.7           | 1.4           | 1.5           | 1.5           | 2.1           |
| 678       | 35.779598 | 139.714091 | 2.0          |               | 1.7           | 1.9           | 4.6           | 1.8           | 1.5           | 1.4           |               |               |               | 2.1           |               | 1.6           | 1.1           | 1.9           |
| 凡例        |           |            |              |               |               |               |               |               |               |               |               |               |               |               |               |               |               |               |
|           |           |            |              |               |               |               |               |               |               |               |               |               |               |               |               |               |               |               |
| 0         |           |            |              | 2.5           |               |               |               |               |               | <=5           |               |               |               |               |               |               |               |               |

5